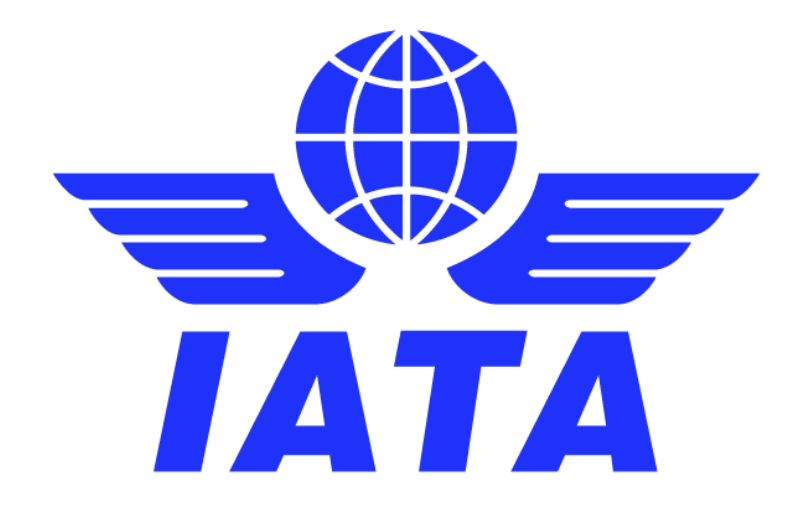

## Simplified Invoicing and Settlement (SIS) Location ID Setup & Features

Version 2.0 June 2020

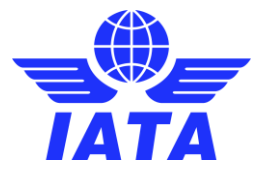

#### **REVISION HISTORY LOG**

| Version Ref | Creation Date |
|-------------|---------------|
| V1.0        | June 06, 2016 |
| V 2.0       | June 09, 2020 |

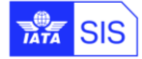

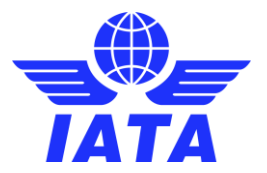

### Table of Contents

### Contents

| 1.         | Introduction                                                  | 2 |
|------------|---------------------------------------------------------------|---|
| 2.         | Setting up Location ID(s)                                     | 2 |
| <i>3</i> . | Defining a default Location ID for MISC Payables Invoices     | 5 |
| <i>4</i> . | Defining Location ID(s) for Users & Contacts                  | 6 |
| 5.         | Defining Location ID(s) for SIS Output files                  | 9 |
| 6.         | Receive IS-XML Validation Reports to a Specific iiNET Account |   |

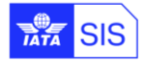

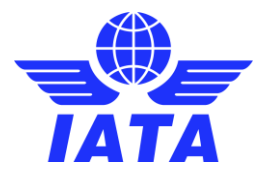

#### 1. Introduction

Through the 'Location ID' functionality SIS enables several options for automation and legal compliance. SIS Participants can define multiple Locations in their member profile, each with its own reference data (legal name, VAT number, etc.) and its own input/output data flow. The purpose of this document is to provide guidance to participants on how to set up Location ID(s) in their SIS Member Profile and make optimal use of the 'Associated locations' functionality in SIS.

#### 2. Setting up Location ID(s)

Upon activation of your SIS membership, by default the Location ID "Main" will be defined with the address/location details provided during the joining process. Your SIS Member Profile contains information such as the Company Commercial and Legal Names, Company Registration ID, TAX/VAT Registration ID, Main Address/Location Details, Bank Details for Bilateral Settlement (optional; submit this <u>form</u> through the <u>IATA</u> <u>Customer Portal</u>), etc.

The following SIS 'module directories' and screenshots will assist you in setting up your member profile.

Miscellaneous tt Search an Invoice Q Reports Profile and User Man nt -Home Manage Member Profile ۲ Create Users Upcoming Milestones ĨĂTĂ Manage Users IS ICH ACH Alerts (0) Messages (0) age User Pe Current Period: Jun 2020 P1 Date (YMQ) Clear View Profile Changes Period Manage Location Asso 15-Jun-20 16:00 Jun 2020 P1 Auto Billing Invoice Finalization 10-Jun-20 23:00 10-Jun-20 23:00 10-Jun-20 00:00 May 2020 P4 Billing Output Generation Supporting Documents Linking -20 10-Jur 00:00 May 2020 P4 Submission Deadline for ICH and Bilateral Invoices 15-Jun-20 17:00 15-Jun-20 17:00 Jun 2020 P1 on Deadline for ACH 15-Jun-20 17:00 15-Jun-20 17:00 Submi Jun 2020 P1 5 🗸 of 0 🌬 🕨

To view the company details, navigate to "Profile and User Management >> Manage Member Profile"

| je Member                                                                                                    |                                                                                                    |                                               |                                                                               |             |                                             |  |
|----------------------------------------------------------------------------------------------------|----------------------------------------------------------------------------------------------------|-----------------------------------------------|-------------------------------------------------------------------------------|-------------|---------------------------------------------|--|
| nber Details Locations Contacts                                                                                                    | e-Billing Passenger                                                                                | Cargo Miscellaneo                             | IS UATP ICH A                                                                 | сн          |                                             |  |
| lember Information<br>Member Prefix:<br>.89                                                                                              | * Member Design                                                                                    | nator:                                        | * Member Legal N<br>IATA MONTREAL                                             | ame:        | * Member Commercial Name:<br>[IATA MONTREAL |  |
| Iembership Details<br>IS Membership Status:<br>Rotive                                                                                    | * IS Ent<br>01-Oct                                                                                 | ry Date:<br>-11                               | IATA Membership:                                                              | ICH Member: | ACH Member:                                 |  |
| Iain Location Details<br>ompany Registration ID:<br>Edit<br>Address Line 1:<br>temational Air Transpor<br>Edit<br>City Name:<br>IONTREAL | Tax/VAT Registra<br>1075/0570F700<br>Address Line2:<br>800 Place Victor<br>Postal Code:<br>H42 1M1 | Elon #:<br>201 Edit<br>ia, PO Bc Edit<br>Edit | Add. Tax/VAT Reg<br>1006006123<br>Address Line3:<br>* Country Name:<br>CANADA | Edit        | Subdivision Name:<br>Quebec Edit_           |  |
| ank Details for Bilateral Settleme<br>ank Account Name:<br>teemational Air Transpor<br>ranch Code:                                       | nt<br>Bank Account Nu<br>Bank Code:<br>SWIFT:                                                      | mber:                                         | Bank Name:<br>Currency Code:<br>USD                                           | ×           |                                             |  |
|                                                                                                    | SWIFT:                                                                                             |                                               | USD                                                                           | ×           |                                             |  |

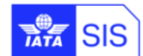

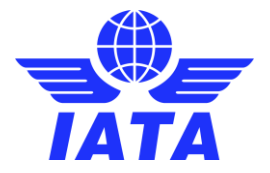

To view, edit or to add new Location IDs navigate to the "Locations" Tab":

| Home >> Profile and User Managemen     | t >> Manage N           | 1ember Profile            |                              |               |                       |             |              |            |                         |                              | <i>i</i> A |
|----------------------------------------|-------------------------|---------------------------|------------------------------|---------------|-----------------------|-------------|--------------|------------|-------------------------|------------------------------|------------|
| Member Profile                         |                         |                           |                              |               |                       |             |              |            |                         |                              | J          |
| Manage Member                          |                         |                           |                              |               |                       |             |              |            |                         |                              | ΙΑΙΑ       |
| Member Details Locations               | Contacts                | e-Billing                 | Passenger                    | Cargo         | Miscellaneous         | UATP        | ІСН          | ACH        |                         |                              |            |
|                                        |                         |                           |                              |               |                       |             |              |            |                         |                              |            |
| Search Existing Location               | 1:                      |                           |                              |               |                       |             |              |            |                         |                              |            |
| Please Select                          | ~                       |                           |                              |               |                       |             |              |            |                         |                              |            |
| View Add Location                      |                         |                           |                              |               |                       |             |              |            |                         |                              |            |
|                                        |                         |                           |                              |               |                       |             |              |            |                         |                              |            |
| Location Details                       |                         |                           |                              |               |                       |             |              |            |                         |                              |            |
| * Member Legal Name:                   |                         | * Membe                   | r Commercial N               | ame:          | Cor                   | npany Regi  | istration ID |            | Tax/VAT Registration #: | Add. Tax/VAT Registration #: |            |
|                                        |                         |                           |                              |               |                       |             |              |            |                         |                              |            |
| * Address Line1:                       |                         | Address                   | Line2:                       | -             | Add                   | ress Line3: |              |            |                         |                              |            |
| * City Name:                           |                         | Location                  | Name:                        | _             | Pos                   | tal Code:   |              | _          | * Country Name:         |                              |            |
|                                        |                         |                           |                              |               |                       |             |              |            | Please Select V         |                              |            |
| Subdivision Name:                      |                         |                           | cation:                      |               | Acti                  | ve :        |              |            | General Terms Document: |                              |            |
|                                        |                         |                           |                              |               |                       |             |              |            |                         |                              |            |
| Files Specific to this Location Rec    | les Specific<br>quired: | to this Loc<br>iiNet Acci | cation<br>ount ID for this L | ocation:      |                       |             |              |            |                         |                              |            |
|                                        |                         |                           |                              |               |                       |             |              |            |                         |                              |            |
| If files specific to this Location are | e required and          | an iiNet Accour           | nt ID is not defin           | ed, they will | be delivered to the I | Aain Miscel | laneous iil  | Vet Accour | t (if defined)          |                              |            |

Drop down the "Search Existing Location" menu and click "View" to see the details of the location.

Click "Add Location" to add a new location ID.

New location IDs are automatically assigned in sequential numerical order when created.

| View Add Location                                                                                                    |                                                                                                    |                                  |                         |                            |
|----------------------------------------------------------------------------------------------------|----------------------------------------------------------------------------------------------------|----------------------------------|-------------------------|----------------------------|
| ocation Details                                                                                                    |                                                                                                    |                                  |                         |                            |
| Member Legal Name:                                                                                                    | * Member Commercial Name:                                                                                                    | Company Registration ID:         | Tax/VAT Registration #: | Add. Tax/\/AT Registration |
| Address Line 1:                                                                                                    | Address Line2:                                                                                                    | Address Line3:                   |                         |                            |
| City Name:                                                                                                    | Postal Code:                                                                                                    | * Country Name:<br>Please Select |                         |                            |
| Subdivision Name:                                                                                                    | LIATE Location                                                                                                    |                                  |                         |                            |
| Miscellaneous Output Files S<br>Files Specific to this Location Required                                                                                                    | pecific to this Location<br>: iNet Account ID for this Location:<br>red and an iNet Account ID is not defined, they will be d                                                                  | Active : 💌                       | defined)                |                            |
| Miscellaneous Output Files S<br>Files Specific to this Location Required                                                                                                    | pecific to this Location<br>: iNet Account ID for this Location:<br>red and an iNet Account ID is not defined, they will be d                                                                  | Active :                         | defined)                |                            |
| Miscellaneous Output Files S<br>Files Specific to this Location Required<br>files specific to this Location are requi<br>nvoice Footer<br>The below text will appear on invoices i                                                                                                    | pecific to this Location<br>: iNet Account ID for this Location:<br>ired and an iNet Account ID is not defined, they will be d<br>billed from this location:                                   | Active :                         | defined)                |                            |
| Miscellaneous Output Files S<br>Files Specific to this Location Required<br>files specific to this Location are requined<br>Invoice Footer<br>The below text will appear on invoices in<br>the below text will appear on invoices in<br>the below text will appear on the below text will appear on invoices in<br>the below text will appear on the below text will appear on the below text will appear on the below text will appear on the below text will appear on the below text will appear on the below text will appear on text will appear on text will appear on text will appear on text will appear on text will appear on text will appear on text will appear on text will appear on text will appear on text will appear on text will appear on text will appear on text will app | pecific to this Location<br>: iiNet Account ID for this Location:<br>ired and an iiNet Account ID is not defined, they will be d<br>billed from this location:                                 | Active :                         | defined)                |                            |
| Miscellaneous Output Files S<br>Files Specific to this Location Required<br>files specific to this Location are requi<br>frocice Footer<br>The below text will appear on invoices I                                                                                                    | pecific to this Location<br>: INVET Account ID for this Location:<br>ired and an INVET Account ID is not defined, they will be d<br>billed from this location:                                 | Active :                         | defined)                |                            |
| Miscellaneous Output Files S<br>Files Specific to this Location Required<br>files specific to this Location are requi<br>nvoice Footer<br>The below text will appear on invoices I<br>Bank Details for Bilateral Sett                                                                                                    | pecific to this Location  i iNet Account ID for this Location:  ired and an iNet Account ID is not defined, they will be d billed from this location:  fement                                  | Active :                         | defined)                |                            |
| Miscellaneous Output Files S<br>Files Specific to this Location Required<br>files specific to this Location are requi<br>nvoice Footer<br>The below text will appear on invoices i<br>Bank Details for Bilateral Sett<br>Sank Account Name:                                                                                                    | pecific to this Location  i  iivet Account ID for this Location:  ired and an iiNet Account ID is not defined, they will be d billed from this location:  fement Bank Account Number:          | Active :                         | defined)                |                            |
| Miscellaneous Output Files S<br>Files Specific to this Location Required<br>Tifles specific to this Location are requined<br>Invoice Footer<br>The below text will appear on invoices I<br>Bank Details for Bilateral Sett<br>Bank Account Name:<br>Branch Code:                                                                                                    | pecific to this Location i miNet Account ID for this Location: ired and an iiNet Account ID is not defined, they will be d billed from this location:  tlement Bank Account Number: Bank Code: | Active :                         | defined)                |                            |

After all the details are verified click on the "Save Location" button at the bottom to save new location ID.

SIS – Location ID Setup & Features

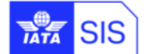

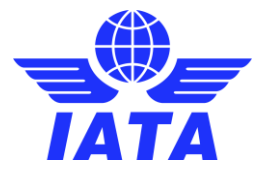

Once a location ID is saved, drop down the "Search Existing Location" menu and click "View" to see the details of the location.

| me >> Profile and User Management >> Manage I       | Member Profile                                     |                                                              |                         |                              |
|-----------------------------------------------------|----------------------------------------------------|--------------------------------------------------------------|-------------------------|------------------------------|
| ember Profile                                       |                                                    |                                                              |                         |                              |
| nage Member                                         |                                                    |                                                              |                         | IA                           |
| Member Details Locations Contacts                   | e-Billing Passenger Cargo M                        | iscellaneous UATP ICH ACH                                    |                         |                              |
|                                                     |                                                    |                                                              |                         |                              |
| Search Existing Location:                           |                                                    |                                                              |                         |                              |
| 16-Montreal-NOT IN USE                              |                                                    |                                                              |                         |                              |
|                                                     |                                                    |                                                              |                         |                              |
| View Add Location                                   |                                                    |                                                              |                         |                              |
|                                                     |                                                    |                                                              |                         |                              |
| Location Details                                    |                                                    |                                                              |                         |                              |
| * Member Legal Name:                                | * Member Commercial Name:                          | Company Registration ID:                                     | Tax/VAT Registration #: | Add. Tax/VAT Registration #: |
| International Air Transpor Edit                     | International Air Transpor                         | Edit                                                         | Edit                    | Edit                         |
| * Address Line1:                                    | Address Line?                                      | Address Line3:                                               |                         |                              |
| 800 Place Victoria, PO Bc Edit                      | 14 floor Edit                                      | Edit                                                         |                         |                              |
| * City Name:                                        | Location Name:                                     | Postal Code:                                                 | * Country Name:         |                              |
| Montreal Edit                                       | NOT IN USE                                         | H4Z 1M1 Edit                                                 | CANADA V Edit           |                              |
| Subdivision Name:                                   | UATP Location:                                     | Active :                                                     | General Terms Document: |                              |
| QC-Quebec Edit                                      |                                                    | Edit                                                         |                         |                              |
| Missellancous Output Files Specifi                  | e to this Location                                 |                                                              |                         |                              |
| Files Specific to this Location Required:           | iiNet Account ID for this Location:                |                                                              |                         |                              |
|                                                     |                                                    |                                                              |                         |                              |
| If files specific to this Location are required and | an iiNet Account ID is not defined, they will be d | elivered to the Main Miscellaneous iiNet Account (if defined | i)                      |                              |
|                                                     |                                                    |                                                              |                         |                              |
| Tax Reporting Location Details                      |                                                    |                                                              |                         |                              |
| Tax Reporting Location:                             |                                                    |                                                              |                         |                              |
|                                                     |                                                    |                                                              |                         |                              |

**Note**: Any new Location ID or change made to an existing Location ID will take effect in the next/subsequent billing period

Location IDs can be used for legal purposes (to display address or tax information different from the main address) or to segregate data flows based on internal workflows. Location ID(s) can be used for both incoming (payable) and outgoing (receivable) invoices. A report including all Location ID(s) and associated reference data for all SIS participants is generated by SIS at the beginning of each billing period and can be downloaded from the IS-WEB interface or pushed to your iiNET account (configuration can be done on the "E-Billing" Tab of the Member Profile). This report is named the "Complete Reference Data CSV File".

| Miscellaneous 🤝                                                          | Reports 🤝          | General 🤝            | Profile and User Management 🤝           |                                  |                         |
|--------------------------------------------------------------------------|--------------------|----------------------|-----------------------------------------|----------------------------------|-------------------------|
| Home >> General >> File                                                  | e Management >>    | Download File        |                                         |                                  |                         |
| Download File                                                            |                    |                      |                                         |                                  |                         |
| Search Criteria                                                          |                    |                      |                                         |                                  |                         |
| Billing Month From:<br>May<br>File Type:<br>Complete Reference<br>Search | ▼<br>Data CSV File | Billing Period From: | Billing Month To: May Location ID: Main | Billing Period To:               | Billing Year:<br>2020 V |
| Search Results                                                           |                    |                      |                                         |                                  |                         |
| File Generated On 🧅                                                      | Billing Month      | Billing Period       | File Name                               | File Type                        | Location ID Action      |
| 5/29/2020 2:10:36 AM 05-2                                                | 020                | 4                    | REFDATA-COMP-20200504.ZIP               | Complete Reference Data CSV File | <b>Q</b>                |
| φ := Page 1                                                              | of 1 ( Inc. 1941)  | 10 View 1 - 1 of     | 1                                       |                                  |                         |

SIS – Location ID Setup & Features

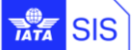

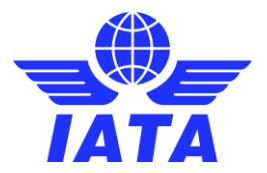

#### 3. Defining a default Location ID for MISC Payables Invoices

This feature allows the SIS Participants to specify the Location ID to which they wish to receive Miscellaneous Payable Original Invoices and Credit Notes, when the Location ID is not specified by the Billing Member or is provided as 'Main'. This feature is not applicable to rejection and correspondence invoices; the Location ID from an original invoice must be maintained throughout an invoice's rejection or dispute process.

This feature is applicable to 'Miscellaneous' billing category only.

Participants can configure a default Location ID for all incoming Miscellaneous invoices or can configure different Location IDs per Billing Member.

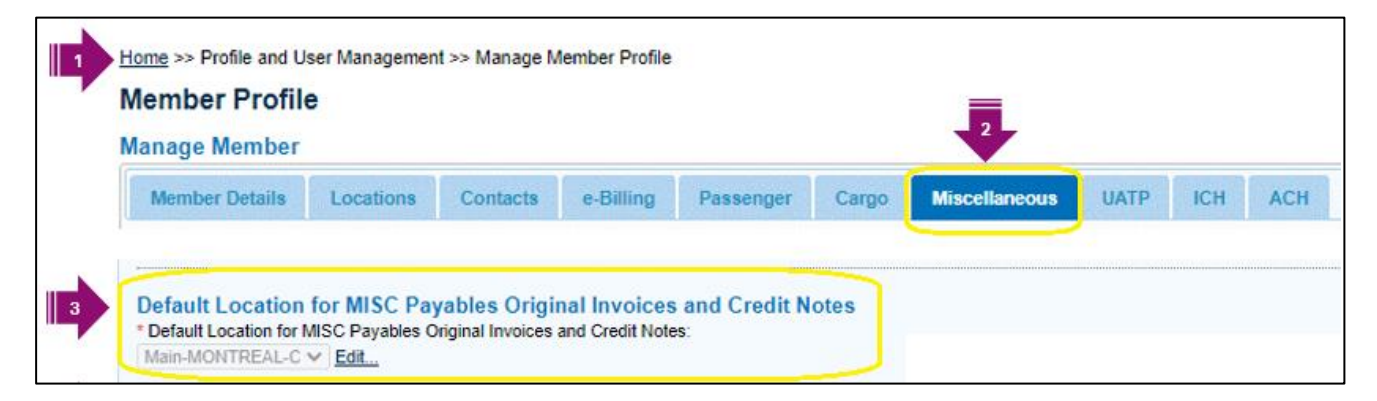

Any new entry or changes made to the Default Location ID for MISC Payables Original Invoices and Credit Notes will take effect in a future period (*not immediately*).

| Please Specify Effective Date OR Period | × |
|-----------------------------------------|---|
| Current Value:<br>Main-MONTREAL-C V     |   |
| New Value:<br>7-Montreal-CA             |   |
| Future Period:<br>2020-Jun-02           |   |
|                                         |   |
| Save Cancel                             |   |

By clicking on the hyperlink of 'Billing member Specific Default Location" the SIS Participants can specify the Location ID where they wish to receive Miscellaneous Payable Original Invoices and Credit Notes from different Billing Members.

Any new entry or changes made to the Default Location ID for MISC Payables Original Invoices and Credit Notes will take effect in a future period.

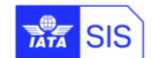

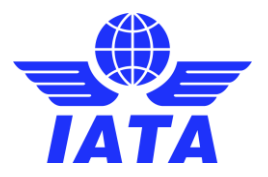

| Manage Member         Member Details       Locations       Contacts       e-Billing       Passenger       Cargo       Miscellaneous       UATP       ICH       ACH         Default Location for MISC Payables Original Invoices and Credit Notes       • Default Location for MISC Payables Original Invoices and Credit Notes:       • Billing Member Specific Default Location       • Billing Member Specific Default Location         Billing Member Specific Default Location       • Immediate Specific Default Location       • Immediate Specific Default Location         • Member       Please Select       •         • Member       Member       Member Ocde       Member Name *       Default Location         • X8       A60       IxTA GENEVA (EUR)       2:Montreal-CA       06-Jun-20 21:26 | Manage Member<br>Member Details Locations Contacts e-Billing Passenger Cargo Miscellaneous UATP ICH ACH<br>Default Location for MISC Payables Original Invoices and Credit Notes<br>* Default Location for MISC Payables Original Invoices and Credit Notes<br>* Default Location for MISC Payables Original Invoices and Credit Notes<br>* Default Location for MISC Payables Original Invoices and Credit Notes<br>* Default Location for MISC Payables Original Invoices and Credit Notes<br>* Default Location for MISC Payables Original Invoices and Credit Notes<br>* Default Location for MISC Payables Original Invoices and Credit Notes<br>* Default Location ID:<br>* Member Specific Default Location<br>* Member Member Member Member Member Member Member Default Location Added On<br>* X8 A80 IATA GENEVA (EUR) 2-Montreal-CA 08-Jun-20 2128 | H<br>N | Home >> Profile and<br>Member Profi                                                   | User Managemen<br><b>le</b>                      | t >> Manage M                            | lember Profile                  |                    |       | J          | 2                  |            |                        |                                                          |                  |                 |  |
|----------------------------------------------------------------------------------------------------|----------------------------------------------------------------------------------------------------|--------|---------------------------------------------------------------------------------------|--------------------------------------------------|------------------------------------------|---------------------------------|--------------------|-------|------------|--------------------|------------|------------------------|----------------------------------------------------------|------------------|-----------------|--|
| Default Location for MISC Payables Original Invoices and Credit Notes:         * Default Location for MISC Payables Original Invoices and Credit Notes:         Main-MONTREAL-C V Edit         Billing Member Specific Default Location         Member:       Location ID:         Please Select       V         Actions       Member:       Default Location         Actions       Member       Member         Designator Code       Accounting Code       Member Name *       Default Location         X8       A60       IatA GENEVA (EUR)       2-Montreal-CA       06-Jun-20 21:26                                                                                                    | Default Location for MISC Payables Original Invoices and Credit Notes:         Main-MONTREAL-C > Isda         Billing Member Specific Default Location         Billing Member Specific Default Location         Member:         Location ID:         Presse Steet:         Actions         Member:         Default Location         Member:         Default Location         Member:         Default Location         Member:         Default Location         Member:         Default Location         Member:         Default Location         Actions         Member:         Default Location         Actions         Member:         Default Location         Actions         Member:         Default Location         Added On         XB       A50         IATA GENEVA (EUR)       2-Montreal-CA         08-Jun-20 2126                                |        | Manage Member<br>Member Details                                                       | Locations                                        | Contacts                                 | e-Billing                       | Passenger          | Cargo | Misce      | ellaneous          | UATP       | ІСН                    | ACH                                                      |                  |                 |  |
| XB     A60     IATA GENEVA (EUR)     2-Montreal-CA     08-Jun-20 21:26                                                                                                    | XB     A60     IATA GENEVA (EUR)     2-Montreal-CA     08-Jun-20 21 26                                                                                                    |        | Default Location<br>* Default Location for<br>Main-MONTREAL-C<br>Billing Member Speci | n for MISC Pay<br>MISC Payables O<br>Source Edit | yables Origin<br>riginal Invoices :<br>D | nal Invoices<br>and Credit Note | and Credit N<br>s: | lotes | Billing    | Member Spe<br>ber: | cific Defa | ult Location<br>Member | Location ID:<br>Piease Select<br>Search<br>Member Name * | Default Location | Added On        |  |
|                                                                                                    |                                                                                                    |        |                                                                                       |                                                  |                                          |                                 |                    |       | 3          | XB                 | A          | 60                     | ATA GENEVA (EUR)                                         | 2-Montreal-CA    | 08-Jun-20 21:26 |  |
| i≪ <4 Page 1 of 1 ⇒> ⇒1 5 ♥                                                                                                    |                                                                                                    |        |                                                                                       |                                                  |                                          |                                 |                    |       | ∢<br>Close |                    |            |                        |                                                          |                  |                 |  |

Additional details of this feature can be found <u>here</u> (*Ref: "CMP 805 - Default Location ID on airline request parameter*").

#### 4. Defining Location ID(s) for Users & Contacts

SIS allows participants to control access level for users based on permissions and based on Location IDs. By default, when new users or contacts are created they are associated to all existing Location IDs; to assign users or contacts to one or more Location IDs, please follow the steps below:

"Profile and User Management >> Manage Location Associations"

Enter the email address or use the down arrow to select from the list of users/contacts available

| Home >> Profile and User Management >> Manage Location Associations |  |
|---------------------------------------------------------------------|--|
| Manage Location Associations                                        |  |
| * User / Contact:<br>gwg@email.com<br>View                          |  |
|                                                                     |  |

Confirm the user/contact for which location associations should be modified by clicking "Modify".

| w Location Association                       |
|----------------------------------------------|
| User / Contact : qwe@email.com               |
| Location Association Type : All Location IDs |
| Modify Cancel                                |

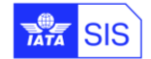

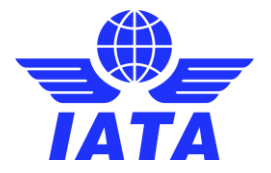

For "Location Association Type" select "Specific Location IDs". Under "Unassociated Location IDs" click on the ID(s) that needs to be assigned to the user/contact.

Click on the right arrow (>) to bring the selected ID(s) from "Unassociated" to "Associated" Location IDs column. Click 'Save' to save the user's new location ID associations. This change takes immediate effect.

| Modify Location Association                                                                                                    |                          |
|----------------------------------------------------------------------------------------------------|--------------------------|
| User / Contact : qwe@email.com<br>Location Association Type:<br>None<br>All Location IDs<br>Specific Location IDs<br>Unassociated Location IDs:<br>Main-MONTREAL-CA | Associated Location IDs: |
| Save Cancel                                                                                                    |                          |

The location association for the "linked contacts" (contacts who are also users) will be inherited from the user profile. Contacts that are defined in the "Contacts" tab of your SIS Member Profile and are associated to one or more Location IDs, will only receive their assigned email alerts for those Locations.

| Here >> Profile and User Management >> Manage Member Profile                                      |                                     |               |  |  |  |  |
|---------------------------------------------------------------------------------------------------|-------------------------------------|---------------|--|--|--|--|
| Member Profile                                                                                    |                                     |               |  |  |  |  |
| Manage Member                                                                                     |                                     |               |  |  |  |  |
| Member Details Locations Contacts e-Billing Passenger Cargo Miscellaneous UATP ICH                | ACH                                 |               |  |  |  |  |
|                                                                                                   |                                     |               |  |  |  |  |
| Search Existing Contacts                                                                          |                                     |               |  |  |  |  |
| First Name: Email Id: Staff Id:                                                                   |                                     |               |  |  |  |  |
| qwe@email.com                                                                                     |                                     |               |  |  |  |  |
| Search                                                                                            |                                     |               |  |  |  |  |
| Actions Eiset Name Last Name Empil ID Staff ID                                                    |                                     |               |  |  |  |  |
| Adduits Filst Halle Last Halle Linan ID Juli 10                                                   |                                     |               |  |  |  |  |
| 2 We qwe@email.com                                                                                |                                     |               |  |  |  |  |
|                                                                                                   |                                     |               |  |  |  |  |
|                                                                                                   |                                     |               |  |  |  |  |
|                                                                                                   |                                     |               |  |  |  |  |
|                                                                                                   |                                     |               |  |  |  |  |
|                                                                                                   |                                     |               |  |  |  |  |
| re ce rage 1 or 1 so sr 5 View1-1011                                                              |                                     |               |  |  |  |  |
| View All Contact Assignments Replace Contact Assignments Copy Contact Assignments Add New Contact |                                     |               |  |  |  |  |
| *Email Address: Salutation:                                                                       | First Name:     Last Name:          | Staff ID:     |  |  |  |  |
| qwe@email.com MR. V                                                                               | Q We                                |               |  |  |  |  |
| Specialist Finance                                                                                | Payables                            |               |  |  |  |  |
| Location ID: Address Line 1:                                                                      | Address Line 2: Address Line 3:     | City Name:    |  |  |  |  |
| 16 SUU Place Victoria, PO Bic                                                                     | 14 floor Sub Division Name: Active: | Montreal      |  |  |  |  |
| H4Z 1M1 CANADA V                                                                                  | Quebec                              |               |  |  |  |  |
| Phone Number 1: Phone Number 2:                                                                   | Mobile Number: Fax Number:          | SITA Address: |  |  |  |  |
|                                                                                                   |                                     |               |  |  |  |  |
| Save Contact                                                                                      |                                     |               |  |  |  |  |
|                                                                                                   |                                     |               |  |  |  |  |

Click on "View All Contact Assignments" to view and edit (add/remove) appropriate email alerts for the contact.

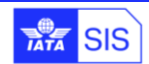

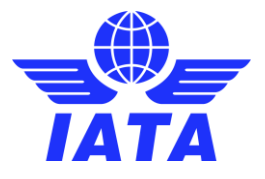

| All Contact Assignments                                                                                                    |                                                                                      |                 |             |             |              |              |             |             |                       |
|----------------------------------------------------------------------------------------------------|--------------------------------------------------------------------------------------|-----------------|-------------|-------------|--------------|--------------|-------------|-------------|-----------------------|
| Search Criteria                                                                                                    |                                                                                      |                 |             |             |              |              |             |             |                       |
| Group:                                                                                                    | Subgrou                                                                              | p:<br>Soloot at | Type:       |             |              |              |             |             |                       |
| Search                                                                                                    | Prease Select     V     Prease Select     V       Sourch     Sourch     Sourch     V |                 |             |             |              |              |             |             |                       |
| Contact Name                                                                                                    | IBSOPS-Chairman                                                                      | IDEC SC         | PAX-General | CGO-General | MISC-General | UATP-General | PAX-Manager | PAX-Refunds | PAX-Interline Billing |
|                                                                                                    |                                                                                      |                 |             |             |              |              |             |             |                       |
|                                                                                                    |                                                                                      |                 |             |             |              |              |             |             |                       |
|                                                                                                    |                                                                                      |                 |             |             |              |              |             |             |                       |
|                                                                                                    |                                                                                      |                 |             |             |              |              |             |             |                       |
|                                                                                                    |                                                                                      |                 |             |             |              |              |             |             |                       |
| Q We                                                                                                    |                                                                                      |                 |             |             |              |              |             |             |                       |
|                                                                                                    |                                                                                      |                 |             |             |              |              |             |             |                       |
|                                                                                                    |                                                                                      |                 |             |             |              |              |             |             |                       |
|                                                                                                    |                                                                                      |                 |             |             |              |              |             |             |                       |
|                                                                                                    |                                                                                      |                 | Π           | Π           | Π            | Π            | Π           | Π           |                       |
| ia <a 1<="" page="" th=""><th>of 1 🕞 👘 Vie</th><th>ew 1 - 10 of 10</th><th></th><th></th><th></th><th></th><th></th><th></th><th></th></a> | of 1 🕞 👘 Vie                                                                         | ew 1 - 10 of 10 |             |             |              |              |             |             |                       |
| 4                                                                                                    |                                                                                      |                 |             |             |              |              |             |             | •                     |
| Save Close                                                                                                    |                                                                                      |                 |             |             |              |              |             |             |                       |

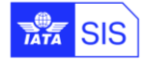

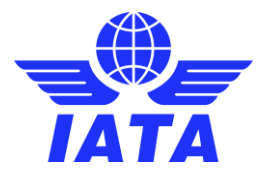

#### 5. Defining Location ID(s) for SIS Output files

The Participants can configure what output files need to be provided in addition to the billed invoice files (IS-XML) in the Member Profile. In case of Miscellaneous billings, the Participants have the option of requesting Offline Archive Files (OAR), which include the following documents:

#### as the Billed Entity:

- 1. PDF Invoices
- 2. Detailed Listing of Line Item Details in PDF and CSV format
- 3. Digital Signature and Other Legal files
- 4. Supporting Documents

#### as the Billing Entity:

- 1. PDF Invoices
- 2. Detailed Listing of Line Item Details in PDF and CSV format
- 3. Digital Signature and Other Legal files

Depending on the setup of the Member Profile, SIS will automatically generate the Output Packages containing the relevant files. The files are generated on the SIS Calendar Billing Output Generation Date for every billing period and can be downloaded via the IS-WEB interface or can be pushed via iiNET.

The same output files (IS-XML and OAR) can be generated on a daily basis for Payable Miscellaneous Bilateral Invoices; a daily process to generate these files runs at 01:00 UTC. **Bilateral Miscellaneous Payable Invoices delivered on a daily basis are not included in the weekly files**.

To enable Miscellaneous Output Files (weekly and/or daily), navigate to Profile and User Management >> Manage Member Profile >> Miscellaneous Tab:

| Output Files:<br>Billed Invoices:<br>IS-XML Ett.                | Billing Invoices Submitted On Behalf of the Member: | Daily IS-XML files for Receivables IS-WEB Invoices: |  |  |
|-----------------------------------------------------------------|-----------------------------------------------------|-----------------------------------------------------|--|--|
| Daily Payment Updates for Receivables<br>Invoices:              | Daily Payment Updates for Payables<br>Invoices:     | MISC Document Packages:                             |  |  |
| CSV Listings<br>CSV listing required as a Billing Entity:       | CSV listing required as a Billed Entity:            |                                                     |  |  |
| Daily Payables Bilateral Invoices:<br>Daily Delivery in IS-WEB: | Daily Offline Archive Outputs:                      | Daily IS-XML Files:                                 |  |  |

Additional information on SIS Output Files (including file naming convention, file structure and sample files) can be found in the **SIS Participation Guide** available on our <u>website</u>.

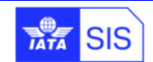

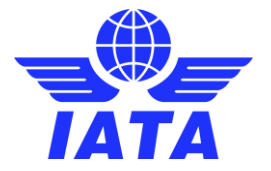

The output files (both weekly and daily IS-XML and OAR Files) can be generated per Location ID and can be routed to specific iiNET accounts. To enable Location Specific Output Files navigate to Profile and User Management >> Manage Member Profile >> Locations Tab:

|   | 1 Home >> Profile and User Management >> Manage Member Profile                                                                                                    |                                                         |                                   |                                                 |  |  |  |
|---|----------------------------------------------------------------------------------------------------|---------------------------------------------------------|-----------------------------------|-------------------------------------------------|--|--|--|
|   | Member Profile                                                                                                    |                                                         |                                   |                                                 |  |  |  |
|   | Manage Member 2                                                                                                    |                                                         |                                   |                                                 |  |  |  |
|   | Member Details Locations Contacts e-Billing Passen                                                                                                    | ger Cargo Miscellaneous UATP ICH AC                     | H                                 |                                                 |  |  |  |
| I | Search Existing Location:<br>1-Montreal-SPDR  View Add Location                                                                                                    |                                                         |                                   |                                                 |  |  |  |
|   | Location Details * Member Legal Name: International Air Transpor Edit                                                                                                    | * Member Commercial Name:<br>International Air Transpor | Company Registration ID:<br>Edit. | Tax/VAT Registration #:<br>107510570RT0001 Edit |  |  |  |
|   | * Address Line 1:<br>800 Place Victoria, PO Bc <u>Edit</u>                                                                                                    | Address Line2:<br>14th Floor Edit                       | Address Line3: Edit               |                                                 |  |  |  |
|   | * City Name:<br>Montreal Edit                                                                                                    | Location Name:<br>SPDR                                  | Postal Code:<br>H4Z 1M1 Edit      | * Country Name:<br>CANADA V Edit                |  |  |  |
|   | Subdivision Name:<br>QC-Quebec Edit                                                                                                    | UATP Location:                                          | Active :<br>Edit                  | General Terms Document:                         |  |  |  |
|   | Miscellaneous Output Files Specific to this Location     Files Specific to this Location Required:     U     files specific to this Location are required and an iNtel Account ID is not | iiNet Account ID for this Location:                     | count (if defined)                |                                                 |  |  |  |

Additional details of this feature can be found <u>here</u> (*Ref: "CMP 622 - Miscellaneous outputs split as per Location ID's*").

#### 6. Receive IS-XML Validation Reports to a Specific iiNET Account

This feature allows SIS Participants to specify in the input IS-XML billing files the iiNET account ID to which they wish to direct the SIS validation report.

The iiNET account provided in the input IS-XML of the billing member must be:

• the iiNET account ID configured in the SIS Member Profile for the respective Billing Category

<u>OR</u>

• the iiNET account ID configured under an Active Location IDs of the billing member in the field 'iiNET Account ID for this Location' where the flag 'Files Specific to this Location Required' is enabled

If the iiNET account ID cannot be validated as above, then:

 a validation error report ("R2") with a Warning message will be generated to indicate the unverified iiNET account

<u>AND</u>

• the validation report file will be sent to the iiNET account configured in the SIS Member Profile for the respective Billing Category

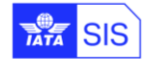

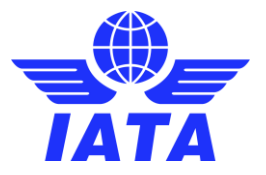

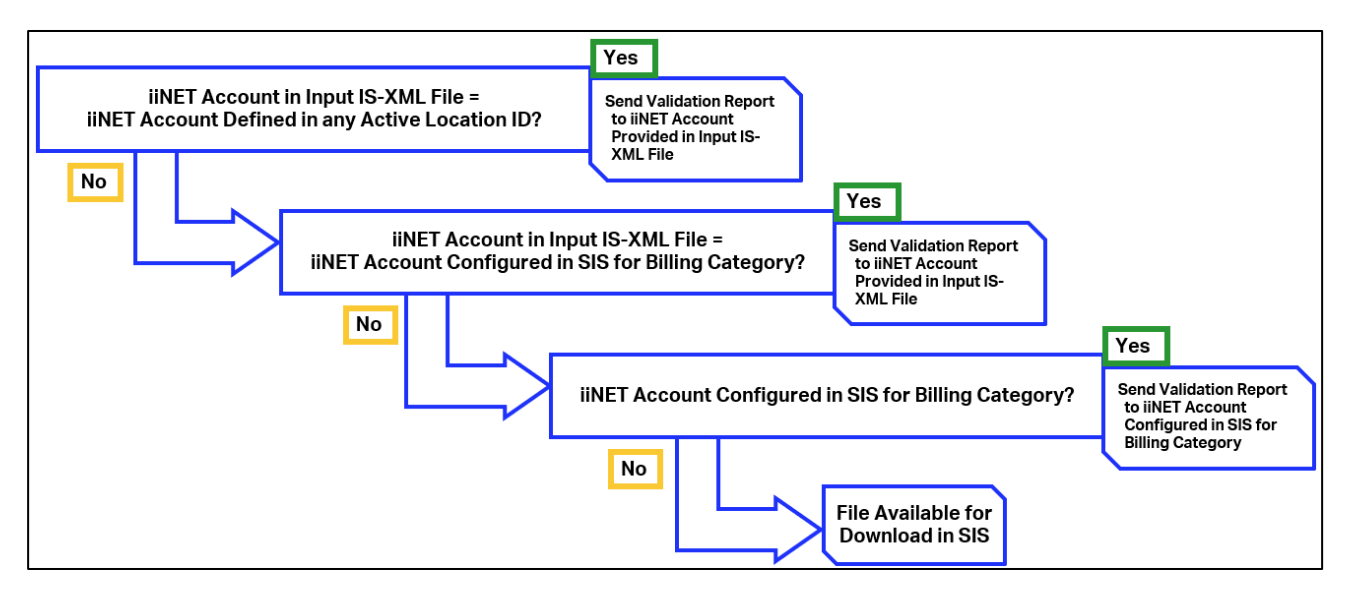

Additional details of this feature can be found <u>here</u> (*Ref: "CMP 751- SIS IS-XML validation reports to a specific iiNET account*").

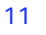

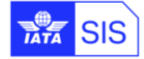

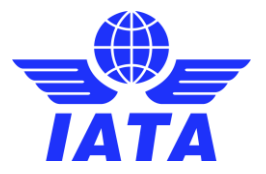

## For any questions, please contact us via

# the **IATA Customer Portal**

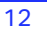

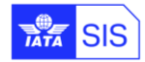